# CONNETTERSI ALLA RETE WIFILIUCbs

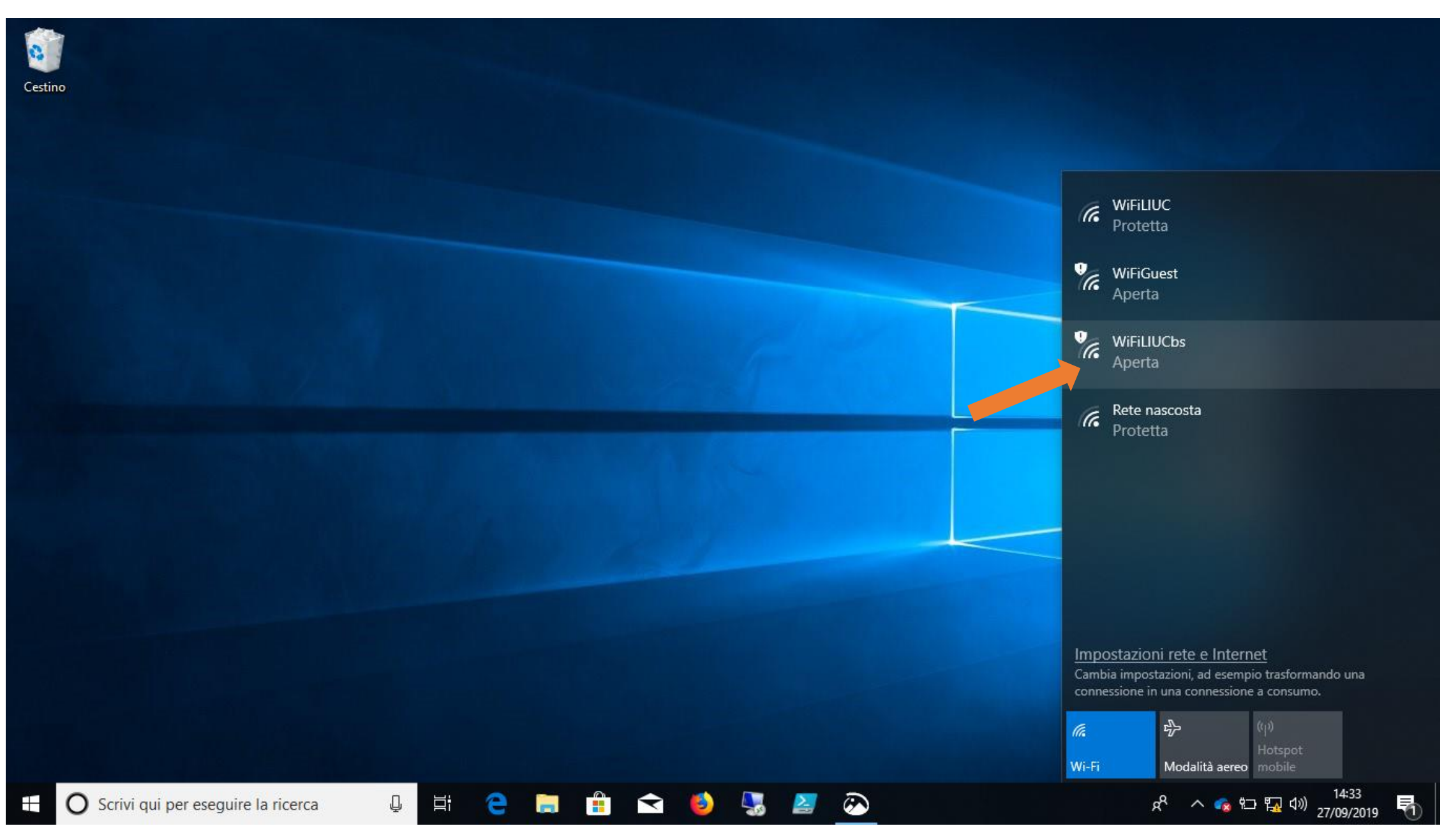

Una volta connessi aprire il browser (qui nell'esempio FIREFOX), il sistema vi porta alla pagina di accesso e potrebbe mostrare un avviso riguardante il certificato, cliccate su «avanzate» e poi «accetta il rischio e continua».

la finestra del certificato cambia a seconda dei browser e delle loro versioni, potreste trovare diciture leggermente diverse come «procedi sul sito» o sotto la voce dettagli «continua per la pagina web»

nel caso il processo non sia automatico inserite un indirizzo web es. quello LIUC nella barra indirizzi.

ATTENZIONE LE ULTIME VERSIONI DI GOOGLE CHROME NON PERMETTONO DI CONTINUARE, PER EFFETTUARE IL LOGIN USATE UN BROWSER DIVERSO

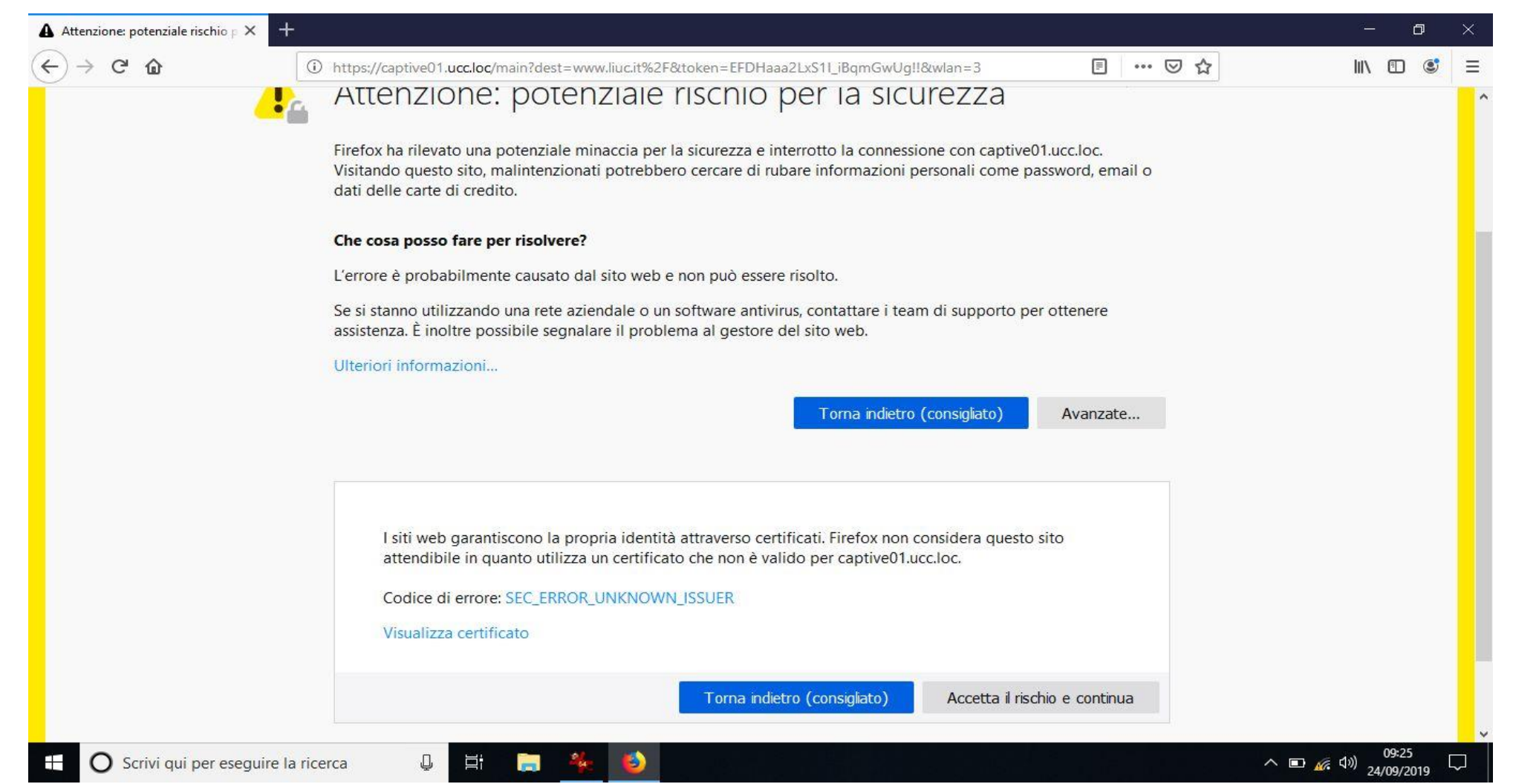

Arrivati alla pagina di login inserite le credenziali fornite (le stesse del portale http://areecomuni.liucbs.it) e cliccate sul tasto login

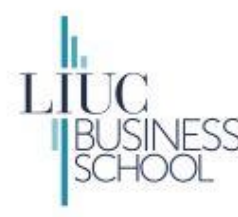

### LIUC Business School - Portale di Autenticazione WiFi

You have been **denied** network access because your device is not currently registered to the network.

Please use the following button below to register your device and obtain network access. Note that you **must** have valid login credentials to register on the network.

| f you have beer | n issued credent | ials for this ne | twork, please |
|-----------------|------------------|------------------|---------------|
| ogin below.     |                  |                  |               |
| ×U              | ser Name:        |                  |               |
| 8               | Password:        |                  |               |
|                 | Log              | in               |               |

## ACCETTATE LE POLICY DI UTILIZZO CLICCATE SU COMPLETE REGISTRATION

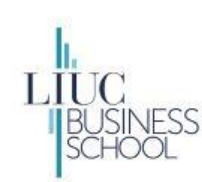

#### LIUC Business School - Portale di Autenticazione WiFi

You have been denied network access because this device is not registered to the network.

To obtain network access, you must complete registration using the form below

By registering to the network, you are agreeing to the terms and conditions explained in the Regolamento di Utilizzo e Codice di Comportamento

1 Regole generali II presente accordo definisce le condizioni generali di gestione del servizio di rete senza fili (wireless o WiFi) dell'Università Carlo Cattaneo – LIUC II servizio è gratuito, senza alcun onere e/o costo di installazione per l'utente del servizio; si precisa che resta a carico dell'utente l'onere di dotarsi a propria cura e spesa della strumentazione tecnica necessaria per accedere al servizio. L'utente del servizio deve attenersi al Regolamento di utilizzo e al Codice di Comportamento di seguito illustrato. Il mancato rispetto del Regolamento e del Codice comporterà immediati provvedimenti che saranno valutati a seconda della gravità dell'azione intrapresa e della sua recidività, fino alla disabilitazione permanente dei diritti di accesso. Verrà mantenuta traccia di tutte le attività svolte in rete con le credenziali dell'utente. Tali dati potranno essere messi a disposizione delle autorità giudiziarie qualora ne fosse fatta da queste richiesta a seguito di attività o comportamenti illeciti. Il servizio di rete wifi è fornito mediante l'utilizzo di frequenze in banda condivisa e limitata protezione contro interferenza, dunque l'erogazione del servizio e la sua qualità non sono garantite. L'Università Carlo Cattaneo – LIUC non sarà responsabile verso l'utente e/o suoi aventi causa e verso terzi per i danni diretti, indiretti o consequenziali, le perdite e i costi supportati in conseguenza a sospensioni o interruzioni del convizio. 2 Diritti o credenziali del cui comportamento si sopportati del protezione del protezione del conizio a terzi del cui comportati in conseguenza a sospensioni o interruzioni del convizio. 2 Diritti o credenziali del cui comportato in reto ci accume comunque, ai conti del protezioni del protezio. 2 Diritti o credenziali del cui comportato in reto ci accume comunque, ai conti del protezione del convizio. 2 Diritti o credenziali del cui contrato di accumento di protezio di protezio del protezio del protezio del protezio del protezio del protezio del protezio del protezi

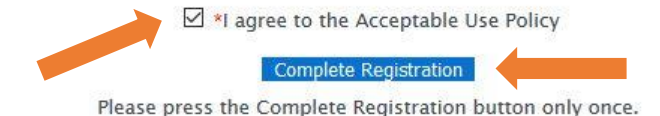

## UNA VOLTA COMPLETATA LA REGISTRAZIONE DOPO QUALCHE SECONDO VERRETE INDIRIZZATI AL SITO WEB RICHIESTO, IN ALTERNATIVA POTETE CLICCARE SU «CLICK HERE»

| WiFiLIUC                                                      | × +                                                          |     | - 0 ×      |
|---------------------------------------------------------------|--------------------------------------------------------------|-----|------------|
| $\overleftarrow{\bullet}$ $\rightarrow$ C $\widehat{\bullet}$ | 🛈 🙆 https://captive01.ucc.loc/main                           | ⊙ ☆ | III\ 🗉 🔹 🗏 |
| * * * *                                                       |                                                              |     |            |
| * LIUC                                                        |                                                              |     |            |
| Trova il futuro che ti cerca.                                 |                                                              |     |            |
| Università Carlo Cattan                                       | eo – Portale di Autenticazione WiFi                          |     |            |
| * * * *                                                       | You have successfully registered this device to the network. |     |            |
| * LIUC                                                        |                                                              |     |            |
| Trova il futuro che ti cerca. N                               | Network access is granted.                                   |     |            |
| 9                                                             | <u>Click here</u> to obtain network access.                  |     |            |
|                                                               |                                                              |     |            |
|                                                               |                                                              |     |            |

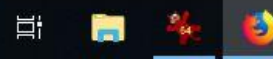

Ū.

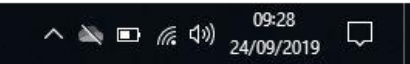